## FortiClient ile VPN Bağlantısı

<u>https://www.fortinet.com/support/product-downloads</u> web adresinden aşağıdaki resimde gösterilen alandan Windows için VPN uygulamasını indiriniz.

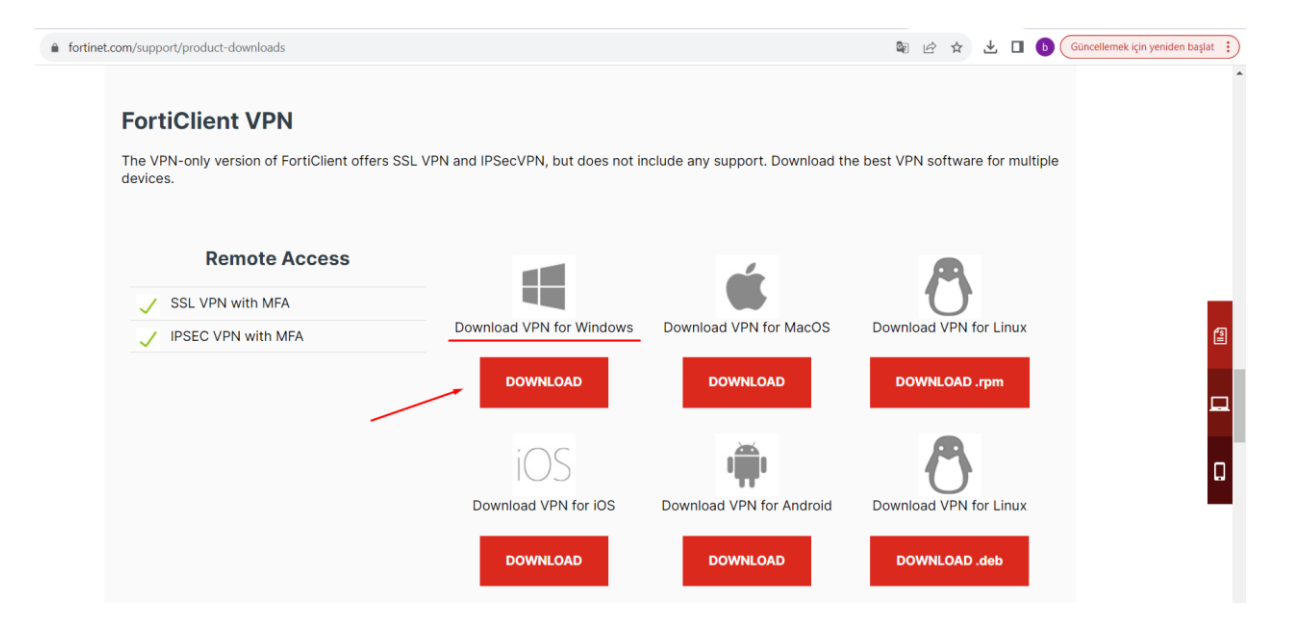

1. FortiClient uygulamasını açınız ve **Install** butonuna basarak kuruluma başlayınız.

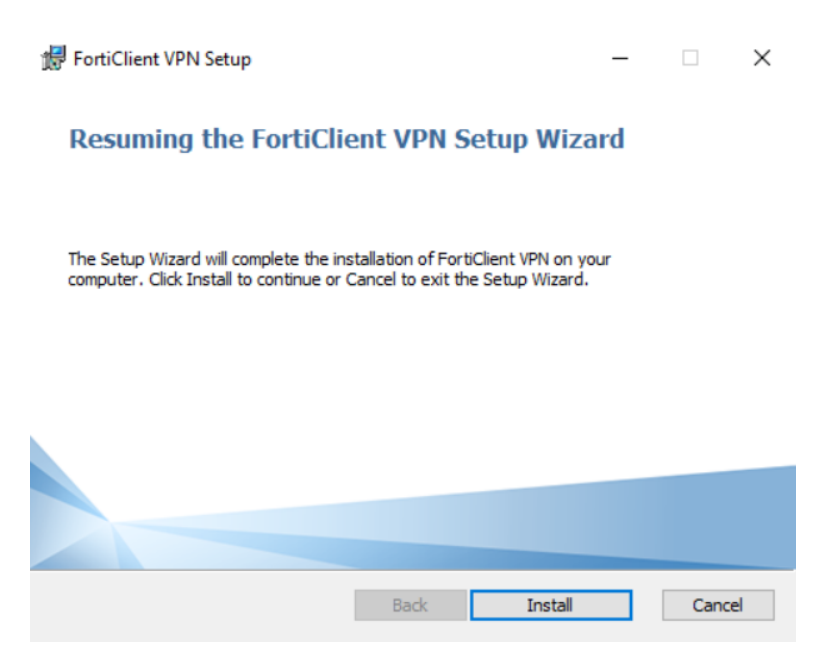

2. OK seçeneğini ile kuruluma devam ediniz.

| 0.0      |    |
|----------|----|
| be<br>to |    |
|          | to |

3. Aşağıdaki uyarı ekranında **Yes** seçeneğini seçerseniz bilgisayarınızı otomatik **restart edecektir**. İsterseniz **No** seçeneğini seçip uygun vakitte restart işlemini yapıp kurulumu tamamlayabilirsiniz.

| FortiC | lient VPN Setup                                                                                                    |    | × |  |
|--------|----------------------------------------------------------------------------------------------------|----|---|--|
| i      | You must restart your system for the configuration<br>changes made to FortiClient VPN to take effect. Cli<br>to restart now or No if you plan to manually restar<br>later. |    |   |  |
|        | Yes                                                                                                    | No |   |  |

4. Kurulum sonrası uygulamaya çift tıklayıp açınız. Açılan ekranda gösterilen **Configure VPN** alanına tıklayarak konfigürasyon ayarlarını yapmaya başlayınız.

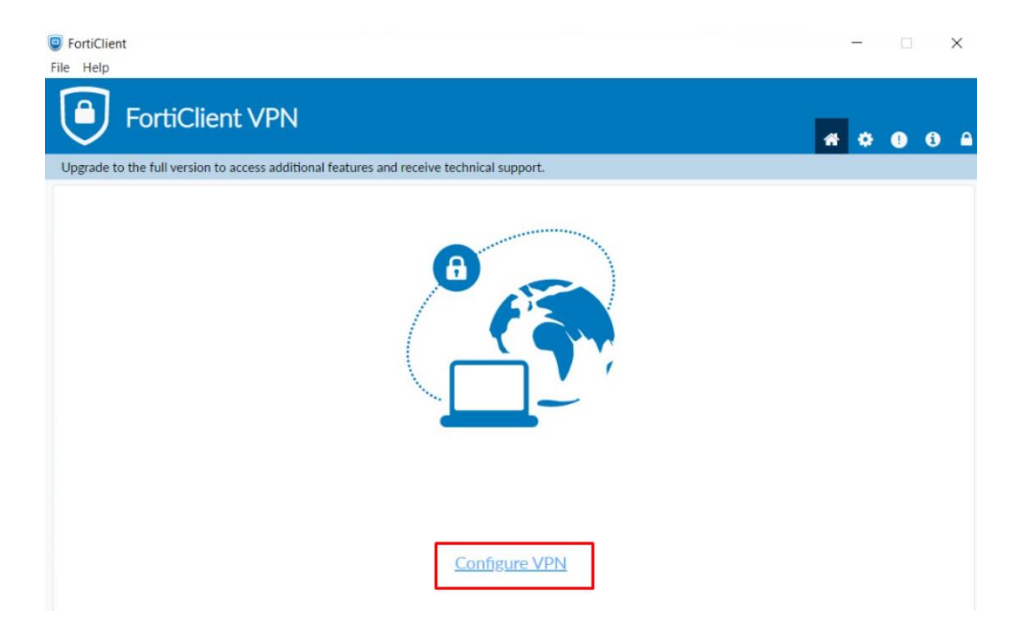

5. Sonraki ekranda aşağıdaki bilgileri ekran görüntüsünde de gösterildiği üzere doldurunuz.

Remote Gateway, vpngw.bogazici.edu.tr dir. (IP adresi olarak 193.140.194.254)

Customize port, Enable edilerek 10443 port numarası yazılır.

Connection Name, bu kısma herhangi bir isim verebilirsiniz.

Save butonu ile ayarlar kaydedilir.

| FortiClient VPN                                                                                                 |                                                     |                      | * | ٠ | 1 | • |
|----------------------------------------------------------------------------------------------------|-----------------------------------------------------|----------------------|---|---|---|---|
| Upgrade to the full version to access additional feature                                                        | es and receive technical support.                   |                      |   |   |   |   |
| Edit VPN Con<br>VPN<br>Connection Name<br>Description<br>Remote Gateway<br>Client Certificate<br>Authentication | SSLVPN       IPsec VPN       XML         vpn-deneme | ]<br>]<br>] <b>x</b> |   |   |   |   |

• Username yani kullanıcı adı kısmına, e-posta adresinizin ad.soyad ( @bogazici.edu.tr uzantı kısmı olmadan ) ve Password alanına e-posta parolanızı giriniz. Sonrasında Connect butonuna tıklayınız.

| (        |                  |                                                                         |
|----------|------------------|-------------------------------------------------------------------------|
| VPN Name | vpn-deneme 🗸     | ≡                                                                       |
| Username | kullanıcı adınız | Kullanıcı adınız üniversite                                             |
| Password | mail parolanız   | mail adresinizin <b>ad.soyad</b><br>kısmı ( <del>@bogazici.edu.tr</del> |
|          | Save Password    | uzantısı olmadan)                                                       |
|          | Connect          |                                                                         |
|          |                  |                                                                         |
|          |                  |                                                                         |
|          |                  |                                                                         |
|          |                  |                                                                         |

6. Gelen uyarıya **Yes** seçeneği seçilerek devam edilir. **Not:**"Security Alert" uyarı penceresi bazen arka planda çıkabilmektedir.

| FortiClient File Help  |                                                                                                    |                                                                   | - 0 X             |
|------------------------|----------------------------------------------------------------------------------------------------|-------------------------------------------------------------------|-------------------|
| Forti                  | Client VPN                                                                                                    |                                                                   | <b>#</b> \$ 0 6 A |
| Upgrade to the full ve | ersion to access additional features a                                                                                                    | nd receive technical support.                                     |                   |
| Security               | Alert<br>This page requires a secure connect<br>server authentication.<br>The Certificate Issuer for this site is ur<br>Do you wish to proceed?<br>Yes No | ion which includes trusted or unknown. View Certificate More Info |                   |
|                        | VPN Name<br>Username                                                                                                    | vpn-deneme 🗸                                                      |                   |
|                        | Password                                                                                                    | Disconnect                                                        |                   |

Aşağıdaki şekilde VPN Connected yazısını gördüğünüzde VPN bağlantınız başarılı olarak sağlanmış olacaktır.

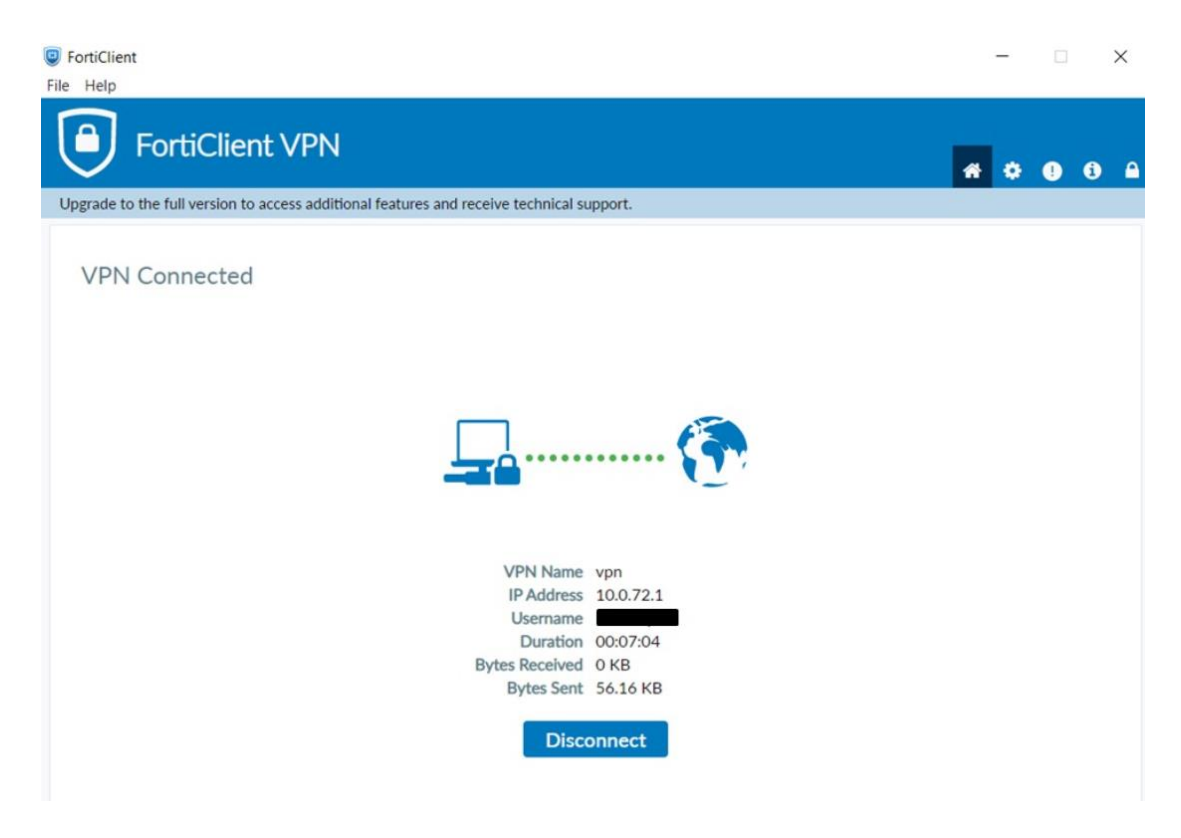